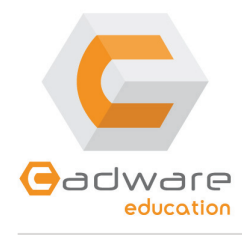

## **CORRECTIF POUR PROCESSWORKS**

<u>Versions</u> : 2011 & 2012 <u>Module concerné</u> : Ressources pédagogiques

www.cadware.fr/education

## Problèmes rencontrés :

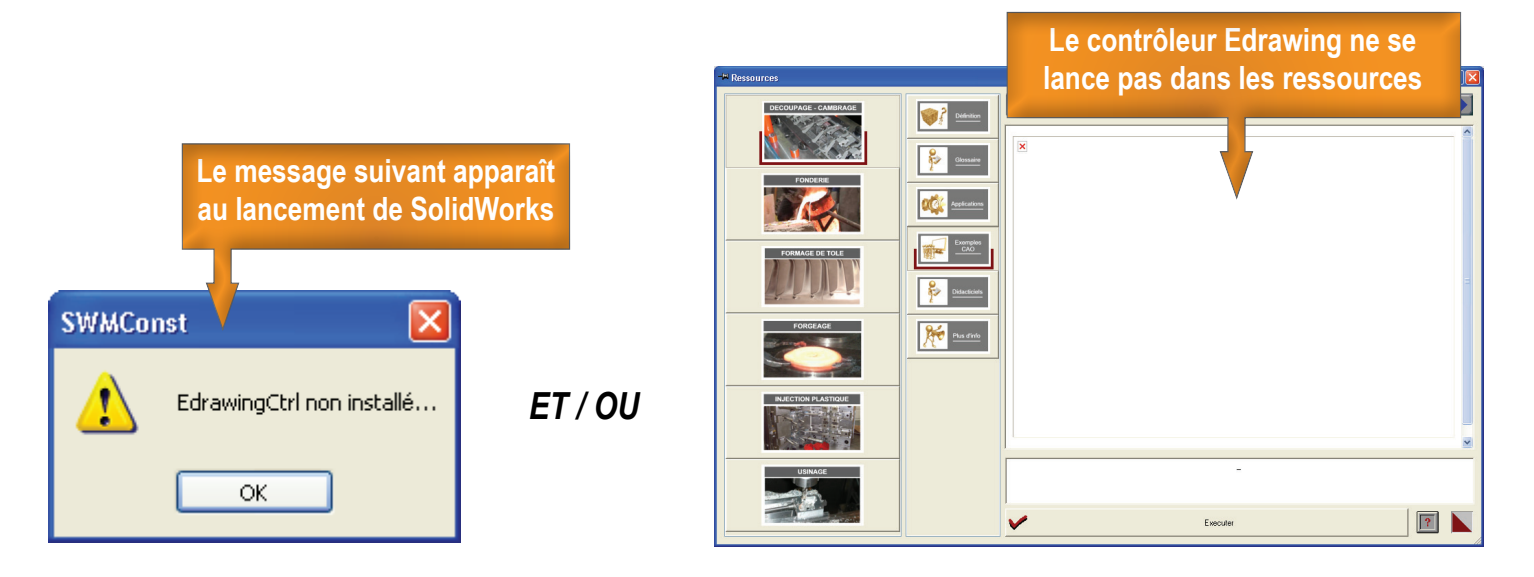

Solution : suivre les instructions des deux étapes suivantes

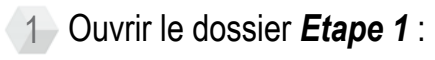

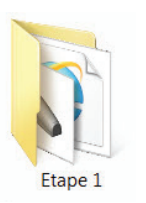

ATTENTION: Il faut décompresser les fichiers sur votre disque dur avant de commencer

2 Lancer le fichier «VBScript»

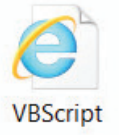

3 Attendre le lancement du contrôleur Edrawing et l'affichage de la pièce dans la page web :

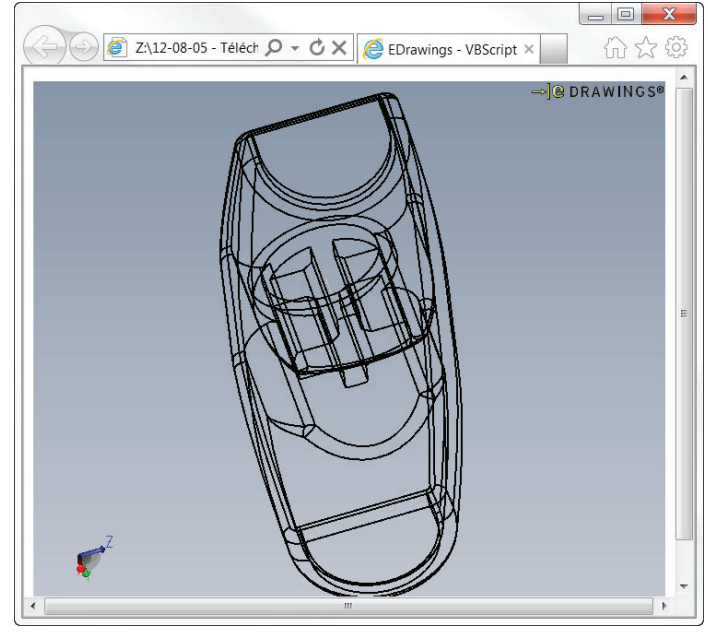

4 Fermer la page web

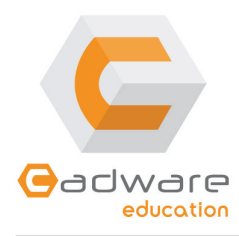

## **CORRECTIF POUR PROCESSWORKS**

<u>Versions</u> : 2011 & 2012 <u>Module concerné</u> : Ressources pédagogiques

www.cadware.fr/education

5 Ouvrir le dossier Etape 2 :

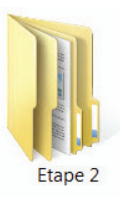

6 Ouvrir le dossier correspondant à votre système d'exploitation (32 ou 64 Bits) :

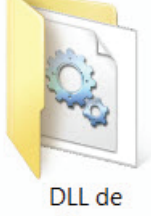

DLL de remplacement pour 32 Bits

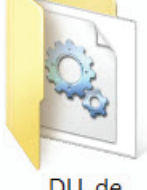

DLL de remplacement pour 64 Bits

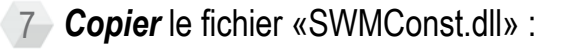

| 1  | ÷. | 3  |   |  |
|----|----|----|---|--|
| 51 |    | 1  |   |  |
| ~  | ŝ  | 56 | 2 |  |
|    |    | ~  |   |  |

| SWMConst.c | dII                             |  |
|------------|---------------------------------|--|
| 4.0.0.1    | Couper                          |  |
| SWMConst   | Copier                          |  |
|            | Créer un raccourci<br>Supprimer |  |

8 Ouvrir le dossier d'installation de Processworks :

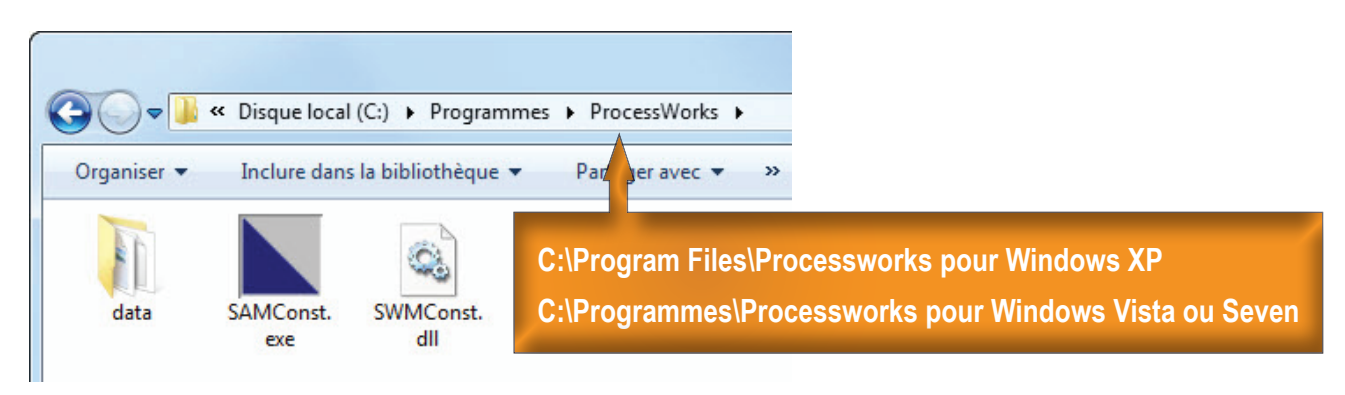

9 Coller le fichier «SWMConst.dll» dans ce dossier :

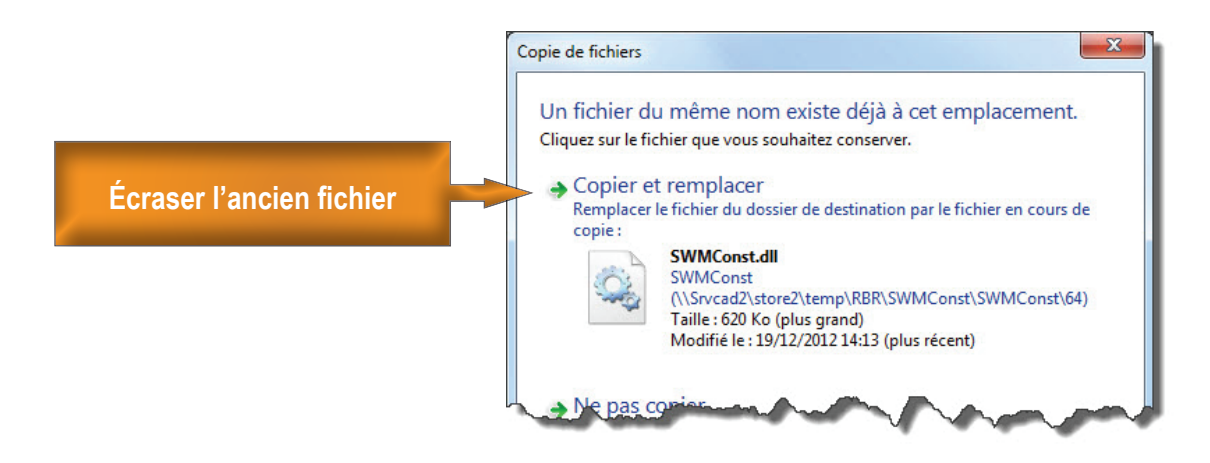